# Employee Self-Service Guide

Open Enrollment Instructions for ADP Workforce Now®

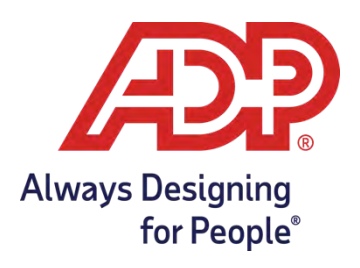

# **Getting Started**

# Accessing the Employee Self-Service Website

#### Hello!

We're excited to announce the start of Open Enrollment on the Employee Self-Service website! This guide explains the steps you need to take to complete your annual enrollment tasks.

First, log into ADP Workforce Now<sup>®</sup> using your current User ID and Password. If you do not have an account or have forgotten your existing credentials, refer to this <u>quick reference guide.</u>

|     | a English (US) ∽                                                                                                    |
|-----|----------------------------------------------------------------------------------------------------|
|     | Welcome to ADP®                                                                                                    |
|     | User ID                                                                                                    |
| ~   | Password                                                                                                    |
|     |                                                                                                    |
| :// | Forgot your password?                                                                                                    |
|     | New user ? 🏖 Create account                                                                                                    |
|     | Download the ADP mobile app<br>Scan the OR code with your device to begin (If<br>your employer supports the mobile experience).<br>Secure and convenient tools right in your hands<br>to imple and more across devices. |

# Navigating to the Enrollments Page

Once you've logged in, the first thing you may see is a pop-up reminding you of the Open Enrollment period. You'll see the days remaining, contact info and the **Start Enrollment** button to initiate it.

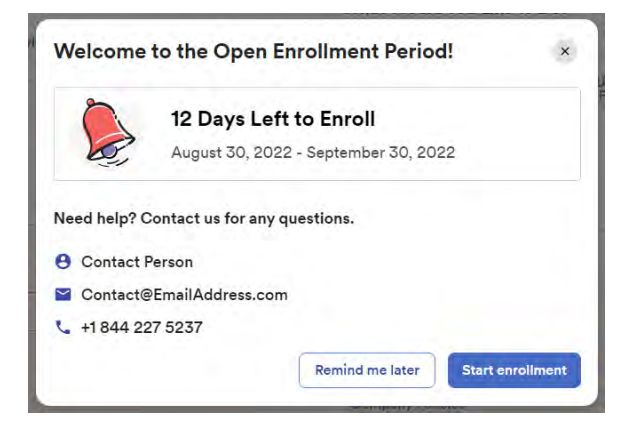

Another way to access your enrollment is through the **Home** page > **My Benefits** > **Start** enrollment.

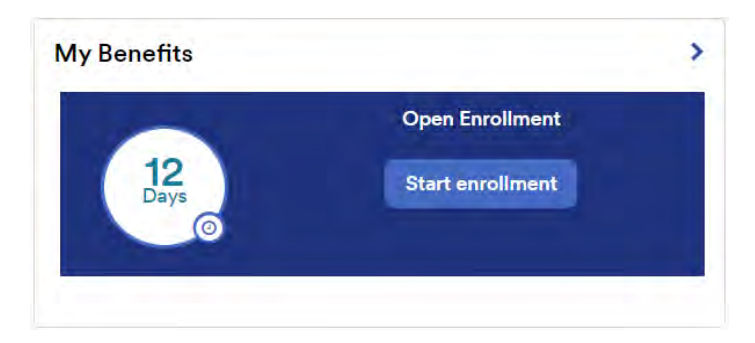

Lastly, you can use the top menu to navigate to **Myself** > **Benefits** > **Enrollments**.

| Home                       | Resources + | Myself • |                               |  |
|----------------------------|-------------|----------|-------------------------------|--|
| My Information             |             |          | Benefits                      |  |
| Profile                    |             |          | Enrollments                   |  |
| Personal Information       |             |          | Employee Discounts - LifeMart |  |
| Dependents & Beneficiaries |             |          | Documents                     |  |

# Enrollment Page Overview

This page will contain several benefit-related cards, such as **Open Enrollment** (where you can start your enrollment), **Your Benefits** (where you can view your current benefits), and **Dependents & Beneficiaries** (where you can review and edit your dependent/beneficiary information).

| nrollments                                                                                                    |                                                                                                    | ∹ở: What's new 📭 Share feedback 💿 (                                                                                                 |
|----------------------------------------------------------------------------------------------------|----------------------------------------------------------------------------------------------------|----------------------------------------------------------------------------------------------------|
| Open Enrollment Not started  12 days left to complete this event You can make changes to your enrollment from August 30, 2022 to September 30, 2022 at 11:59 p.m. ET. | Year Round Enrollment A Not started                                                                                                   | Your Benefits<br>Review your current benefits, your previous year's<br>benefits, or any changes due to a life event.                |
| Start enrollment                                                                                                    | Start enrollment                                                                                                    | View benefits                                                                                                    |
| <b>Report a Life Change</b><br>Qualifying Events, like a marriage or losing coverage,<br>allows you to request changes to benefits outside of<br>Open Enrollment.     | <b>Dependents &amp; Beneficiaries</b><br>View or edit dependent and beneficiary information, or<br>add a new dependent or beneficiary | Wisely®<br>Tired of hidden bank fees?<br>Try Wisely, a banking alternative.<br>No monthly or overdraft fees.<br>No minimum balance. |
| Report a change                                                                                                    | Manage                                                                                                    | Learn More                                                                                                    |

**Note:** We recommend that you add new dependents/beneficiaries within the Open Enrollment card.

# Navigating the Enrollment Process

### Step 1: Welcome

Once you've started your enrollment, the **Welcome** screen will be the first thing you see. Your employer may customize this message and include essential benefits information. On the left side, you'll also notice there are steps to help you navigate the enrollment from start to finish.

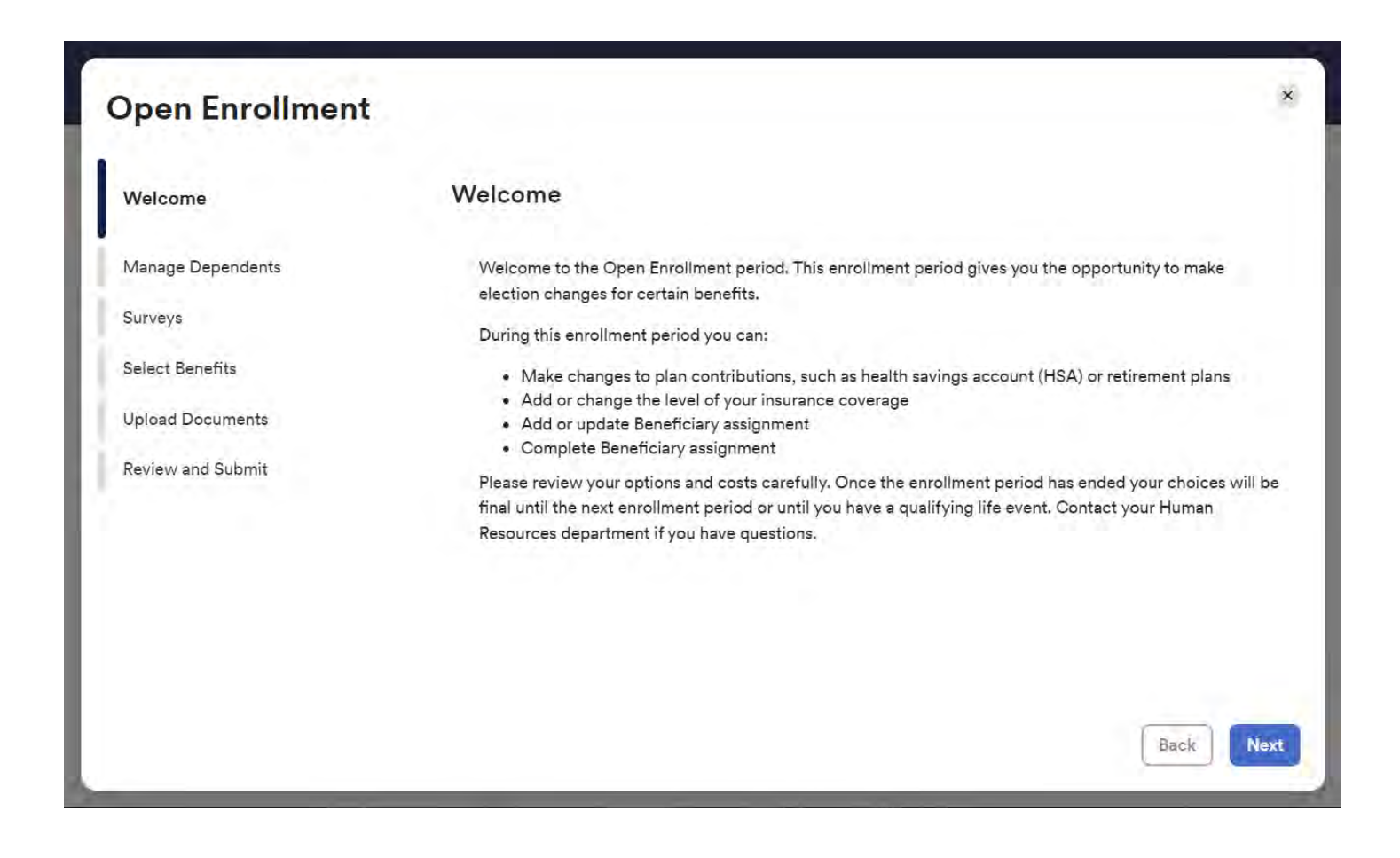

Note: the enrollment wizard steps (left) may vary on your company's setup.

# Navigating the Enrollment Process

## Step 2: Manage Dependents

Take a moment to review your dependents and beneficiaries on this screen. Click **add dependent or beneficiary** should you need to add anyone else to coverage.

| Welcome           | Manage Depende                                                                                                    | nts                   |                       |                      |
|-------------------|----------------------------------------------------------------------------------------------------|-----------------------|-----------------------|----------------------|
| Manage Dependents | Before you continue, take a moment to review your Dependent and Beneficiary information and ensure<br>are up to date. |                       |                       | ion and ensure thing |
| Surveys           | • Add dependent or ben                                                                                                | eficiary              |                       |                      |
| Select Benefits   |                                                                                                    |                       |                       |                      |
| Upload Documents  | Your Spouse                                                                                                    | Child One             | Child Two             |                      |
| Review and Submit | Type<br>Dependent                                                                                                    | Type<br>Dependent     | Type<br>Dependent     |                      |
|                   | Relationship<br>Spouse                                                                                                | Relationship<br>Child | Relationship<br>Child |                      |
|                   |                                                                                                    |                       |                       |                      |
|                   | Relationship<br>Spouse                                                                                                | Relationship<br>Child | Relationship<br>Child |                      |

#### **Requirements for Dependents**

Select a Relationship: Spouse; Domestic Partner; Child; Child of Domestic Partner

**Basic Information**: First & Last Name + Birth Date + Gender + Tax ID (SSN) + Address + Contact Info

**Note:** Domestic Partner and Child of Domestic Partner will only display if they are recognized by your employer.

#### **Requirements for Beneficiaries**

Select a Relationship: Organization or Person

Basic Information: Name + Relation + Address + Contact Info

**Note:** Please include as much information as you can about a beneficiary.

# Navigating the Enrollment Process

## Step 3: Surveys

The Surveys screen will only display if your employer requires a tobacco attestation for yourself and your dependents (over age 18). Simply answer **Yes/No** and agree to the disclosure before proceeding.

| Open Enrollment              |                                                                                                    |
|------------------------------|----------------------------------------------------------------------------------------------------|
| Welcome<br>Manage Dependents | Surveys<br>Before you continue, confirm the following information.                                     |
| Surveys                      | Tobacco Usage                                                                                          |
| Select Benefits              | Are you a Tobacco User?                                                                                |
| Upload Documents             | O No                                                                                                   |
| Review and Submit            | O Yes                                                                                                  |
|                              | Is Your Spouse a Tobacco User?                                                                         |
|                              | O No                                                                                                   |
|                              | O Yes                                                                                                  |
|                              | I agree that all the information provided about my dependents and my tobacco usage is true and correct |
|                              | Finish later Back Next                                                                                 |

### Step 4: Select Benefits

The **Select Benefits** screen will group your benefits into different sections and categorize them by plan type, such as Medical, Dental, Vision, etc.

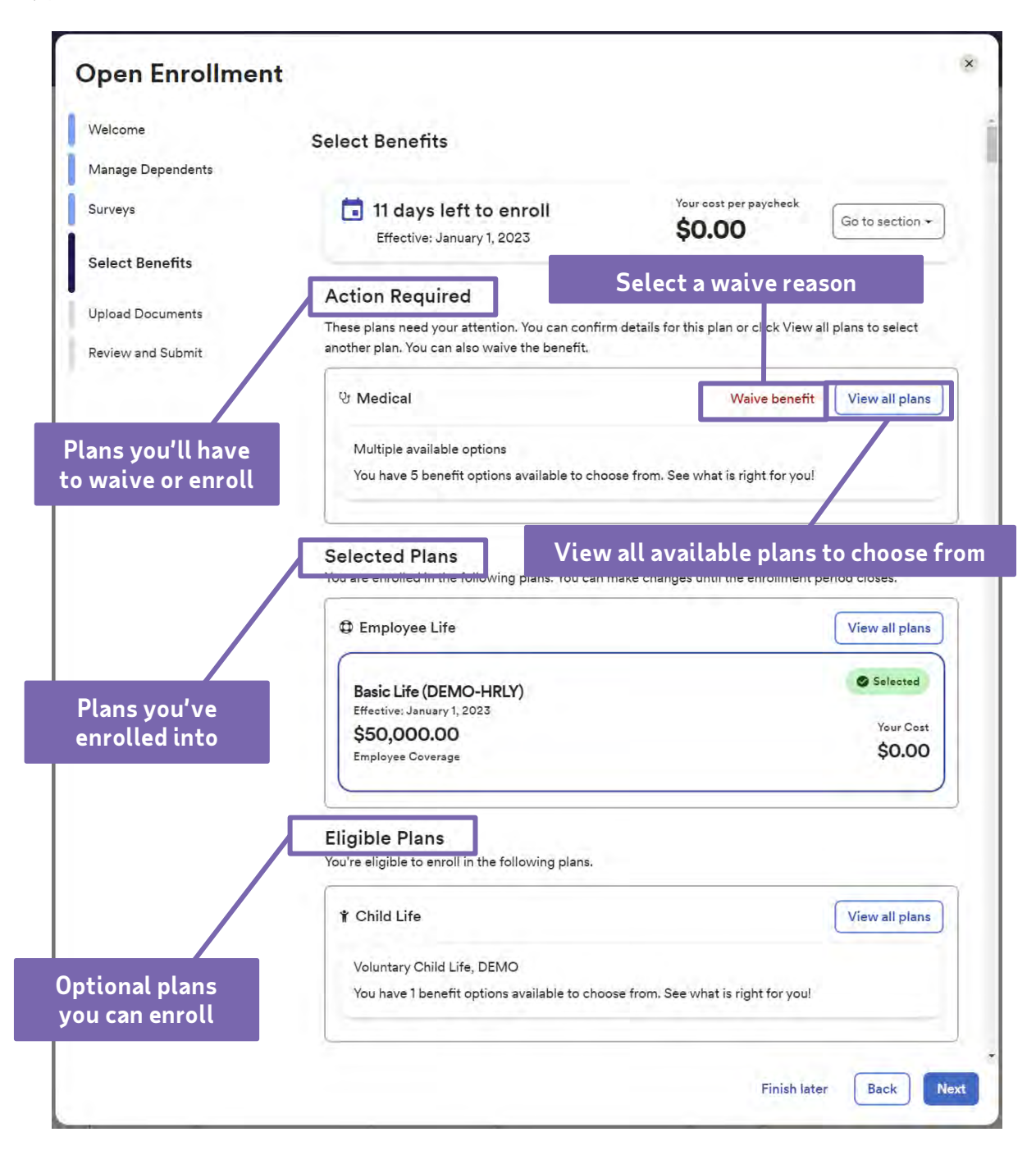

### Step 4: Select Benefits (continued)

When viewing all available plans, you can select whom you want to cover and which plan you'd like to enroll in. As you select or deselect your dependents, the plan costs will update automatically.

To view plan details, select **plan comparison** or **additional details** to compare coverage differences.

| Available Plans                                    | 🛕 Plan costs updated.                     | _                    |
|----------------------------------------------------|-------------------------------------------|----------------------|
| Medical<br>Select the plan that meets your needs a | ind add the dependents you want to cover. |                      |
| Your company requires you to enter a               | reason to waive this coverage.            |                      |
| Covered Individuals                                |                                           |                      |
| 🔄 Alex Employee (You) 🛛 🛃 Y                        | our Spouse (Spouse)                       |                      |
| Child One (Child)                                  | child Two (Child)                         |                      |
| 5 Plans Available 😅 Plan co                        | mparison                                  |                      |
| HDHP, DEMO                                         |                                           |                      |
| (4 individuals selected) 🔒 Additional de           | tails                                     |                      |
| Provider<br>Vour Hoolth Provider                   |                                           | Your Cost            |
| Select plan                                        |                                           | \$11.02              |
|                                                    |                                           |                      |
|                                                    |                                           | Waive benefit Cancel |

After deciding on a plan, click **select plan** followed by **confirm details**. Some plans may require additional information, such as a Primary Care Physician (PCP), in order to **confirm** your selection.

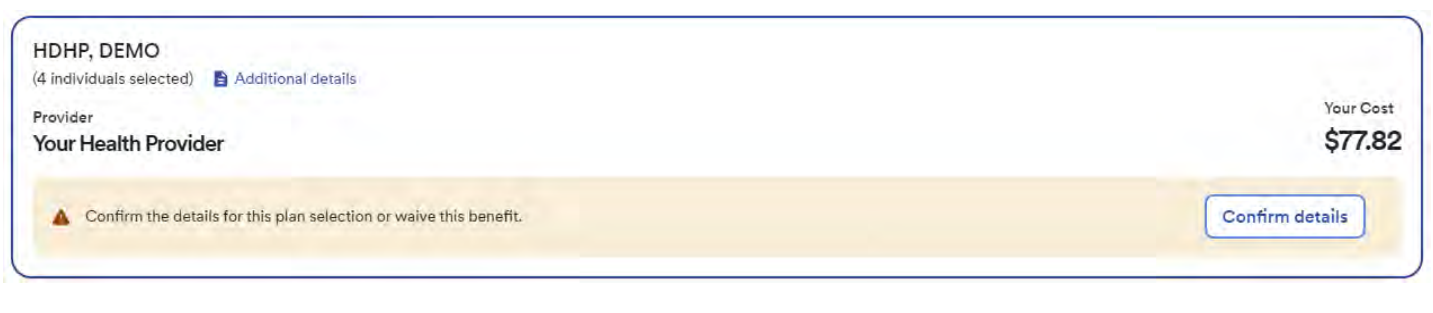

Copyright © 2022 ADP Inc.

### Step 4: Select Benefits (continued)

For life insurance benefits, it is critical that you assign your beneficiaries to the plan. When enrolling, you may divide percentages to Primary Beneficiaries (individuals who will receive the payout) and Secondary Beneficiaries (individuals next in line should the primary be ineligible for payout). If you need to add more, click **add beneficiary**.

**Note**: Some voluntary insurance plans may require that you complete an **Evidence of Insurability** (EOI) form online or by paper to be approved for additional coverage. It is also recommended that you speak to your legal counsel should you have questions about adding an organization or person under age 18.

| surance - Employee Life<br>lect the plan that meets your needs.                                                                   |                                               |                                                |                     |
|----------------------------------------------------------------------------------------------------|-----------------------------------------------|------------------------------------------------|---------------------|
| Covered Individual                                                                                                    |                                               |                                                |                     |
| Plan Available                                                                                                    |                                               |                                                |                     |
| Basic Life, DEMO-HRLY<br>(1 individual selected) 🗿 Additional details<br>Provider Base Amo<br>Your Life Insurance Provider \$50,0 | unt<br>00.00                                  |                                                |                     |
| Per Paycheck Costs                                                                                                    |                                               |                                                | Your Cost<br>\$0.00 |
| Beneficiaries<br>Allocate the percentages of your benefits pa                                                                     | yout. You can divide the percent paid to as m | any beneficiaries as you want, but the total r |                     |
| Beneficiary                                                                                                    | Primary                                       | Secondary                                      |                     |
| Your Spouse<br>Spouse                                                                                                    | 100 %                                         | ý %                                            |                     |
| Child One<br>Child                                                                                                    | 0 %                                           | 50 %                                           |                     |
| Child Two                                                                                                    | 0 %                                           | 50 %                                           |                     |
|                                                                                                    | 100.00%                                       | 100.00%                                        |                     |
| Total                                                                                                    |                                               |                                                |                     |

### Step 5: Uploading Documents

Depending on your employer, the upload documents step can be optional or required. This is where your employer can enter a message to all employees regarding documents that need to be uploaded during the enrollment process. Simply choose a file to upload and click **Upload Document** before proceeding to the next step.

| ware an           |                                                                                                    |  |  |
|-------------------|----------------------------------------------------------------------------------------------------|--|--|
| Welcome           | Upload Documents                                                                                                    |  |  |
| Manage Dependents |                                                                                                    |  |  |
|                   | This is where your employer can enter a message to all employees                                                     |  |  |
| Surveys           | regarding documents that need to be uploaded during the<br>enrollment process. This step may be optional or required |  |  |
| Select Benefits   | enterment process. This step hay be optional of required.                                                            |  |  |
| Upload Documents  | File must be less than 5MB. (1) Accepted Formats                                                                     |  |  |
|                   | Drag and drop your files here, or select them from your compute                                                      |  |  |
| Review and Submit | or                                                                                                    |  |  |
|                   | Choose file to upload                                                                                                |  |  |
|                   | Upload Document                                                                                                    |  |  |
|                   | Click Upload Document to save the documents to your account.                                                         |  |  |
|                   |                                                                                                    |  |  |
|                   |                                                                                                    |  |  |
|                   |                                                                                                    |  |  |
|                   |                                                                                                    |  |  |
|                   | Finish later Back Nex                                                                                                |  |  |

### Step 6: Review and Submit

Take a moment to review all your elections and plan costs. Once you're ready to finalize your elections, click **Submit Enrollment**.

If you still need time to make decisions, click **Finish Later**. Be sure to come back before the enrollment period ends and click **Manage Enrollment** to continue finalizing your changes.

| elcome                        | Review and Submit                                                               |                                           |                        |  |  |
|-------------------------------|---------------------------------------------------------------------------------|-------------------------------------------|------------------------|--|--|
| veys   10 days left to enroll |                                                                                 |                                           | Your cost per psycheck |  |  |
| lect Benefits                 | Effective: January 1, 2023                                                      |                                           | \$77.82                |  |  |
| Upload Documents              | Your benefit elections will not be effective until you click Submit enrollment. |                                           |                        |  |  |
| eview and Submit              | Enrolled plans                                                                  |                                           |                        |  |  |
|                               | You are enrolled in the following pl                                            | lans. You can make changes until the enro | liment period closes.  |  |  |
|                               | 🔮 Medical                                                                       |                                           | S Enrolled             |  |  |
|                               | Effective: January 1, 2023                                                      |                                           |                        |  |  |
|                               | HDHP                                                                            |                                           | Your Cost              |  |  |
|                               | DEMO<br>Who is covered?                                                         |                                           | \$11.02                |  |  |
|                               | You, Your Spouse, Child One                                                     | e and Child Two                           |                        |  |  |
|                               | Waived Plans                                                                    |                                           |                        |  |  |
|                               | You waived the following benefits.                                              |                                           |                        |  |  |
|                               | 🛱 Dental                                                                        |                                           | Warveit                |  |  |
|                               | Effective Date Weive Re                                                         | nosen                                     |                        |  |  |
|                               | January 1, 2023 Do not                                                          | want to be insured                        |                        |  |  |
|                               | ₽ Vision                                                                        |                                           | Warved                 |  |  |
|                               | Effective Date Waive Re                                                         | nose                                      |                        |  |  |
|                               | January 1, 2023 Particip                                                        | pating in Spouse's Plan                   |                        |  |  |

Now you're done! You'll receive a confirmation message after successfully completing your Open Enrollment.